## **INITIATION À L'APPLICATION GAMMA Cahier d'exercice n°6** (produits énergétiques)

DNRFP - avril 2017

# A partir de l'énoncé n°6 sont traitées les fonctionnalités suivantes :

- ✓ <u>Étape 1</u> : émission du DAE à destination de la société RAFFINAGE ET DISTRIBUTION
- ✓ *Étape 2* : Appurez indirectement pour non conformité.
- <u>Étape 3</u>: ajoutez sur l'accusé de reception l'explication de la non conformité de l'envoi (colorant vert)
- ✓ *Étape 4* : consultation du statut du DAE chez l'expéditeur.

### MODALITÉS D'ACCÈS À GAMMA :

- x adresse : <u>https://formpro.douane.gouv.fr/</u>
- \* identifiant : FormGamma\_votre DI de rattachement (voir fiche)
- \* *mot de passe :* Form12345678!

### ÉNONCÉ :

Responsable du service expédition de la société SOCIÉTÉ CARBURANTS (N° accise voir fiche) basée à PARIS, vous expédiez en suspension de droits et taxes 15 000 litres de diesel à la société RAFFINAGE ET DISTRIBUTION qui n'est aps connectée à Gamm@.

Lors de la réception, RAFFINAGE ET DISTRIBUTION refuse vos produits car elle les considère comme non conformes.

Marchandises concernées par ce mouvement :

15 000 litres de gazole (position 27.10.19.41), poids brut en citerne 25000 kg, poids net 15000 kg.

Votre service comptabilité vous communique les données suivantes :

- N° référence interne : Les 4 premières lettres de votre nom suivies de 639874
- N° facture : W85223, émise aujourd'hui
- Date d'expédition : aujourd'hui

Le service logistique vous transmet les informations suivantes :

- Transport à effectuer par remorque immatriculée 225 CG 76.
- SOCIÉTÉ CARBURANTS organise le premier transport et prend la responsabilité de ce mouvement de marchandises soumises à accises.
- Coordonnées de la société de transport : Jet Star SA ; \_  $N^{\circ}$  TVA intracommunautaire = FR73349353488 65 Ouai des brumes **76610 LE HAVRE**
- la marchandise expédiée ést couverte par un DAE valable 3 jours.

#### TRAVAIL À EFFECTUER :

- *Étape 1* : créez un DAE à destination de RAFFINAGE ET DISTRIBUTION
- Étape 2 : Appurez indirectement pour non conformité.
- *Étape 3* : Ajoutez sur l'accusé de réception l'explication de la non conformité de l'envoi (colorant vert)
- ÉTAPE 4 : Consultation du statut du DAE et des différents états informatiques chez l'expéditeur

ÉTAPE 1 : créez un DAE à destination de RAFFINAGE ET DISTRIBUTION

Pas de difficulté pour cette étape. En cas de problème se rapporter à l'exercice n°1

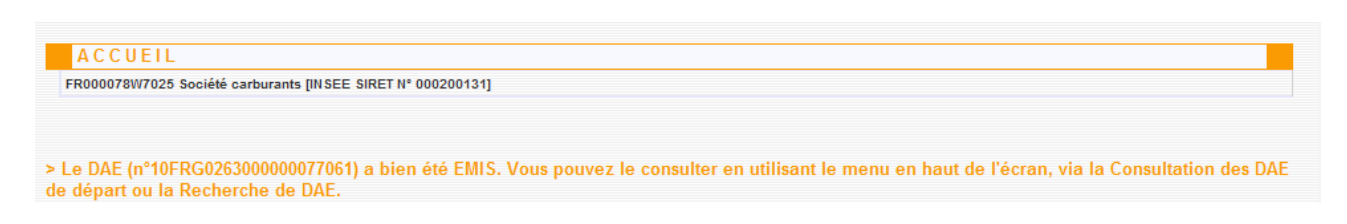

### <u>ÉTAPE 2</u> : INTÉGREZ LE CERTIFICAT DE RÉCEPTION INDIRECT POUR NON CONFORMITÉ.

**1** – Cliquer sur « Consulter DAE Départ » pour vérifier que le DAE créé précédemment se trouve bien dans la liste des DAE pour lesquels la société RAFFINAGE ET DISTRIBUTION est destinataire.

| onsultatio | on des DAE de d  | lépart    |                       |               |               |                                     |              |   |
|------------|------------------|-----------|-----------------------|---------------|---------------|-------------------------------------|--------------|---|
|            |                  |           |                       | xis sxc       |               |                                     |              |   |
|            | PROC.<br>SECOURS | BROUILLON | EMIS<br>INCOMPLET     | S REFUSI      | E ANNULE      | APURE CLC                           | TURE TOUS    |   |
|            | Date             | Date de 🔺 | Nº CRA                | Nº Réf        | Nº Accises    | Nom du                              | Lieu de      |   |
| 0          | )8/12/10         | 08/12/10  | 10FRG0263000000077061 | SGYS_exo6     | FR000061W7024 | Raffinage et                        | FR0000000061 |   |
| 0          | 08/12/10         | 24/11/10  | 10FRG026300000067121  | grl-ref-01234 | FR000078W7025 | Société carburants                  | FR0000000078 |   |
| 2          | 24/11/10         | 24/11/10  | 10FRG0263000000067171 | grl-ref-01234 | FR000049W7023 | Société de produits<br>énergétiques |              |   |
|            |                  |           |                       | Page 1 / 1    |               |                                     |              | _ |

2 - Sélectionner le DAE => ouverture d'un pop-up détail du DAA et présence, en bas des boutons suivants :

| N°              | Cat.Produit.Accise      | Code Prod- nomenc. combinée | Quantité | Poids net | Poids brut    |
|-----------------|-------------------------|-----------------------------|----------|-----------|---------------|
| 1               | Gasoil, marqué          | 27101941 : Gas oil          | 15 000.0 | 15 000.0  | 25 000.0      |
|                 |                         |                             |          |           |               |
| ENREGIST        | TRER EN TANT QUE MODÈLE | CHANGER DE DE STINATION     | ANNULER  | APURER    | INDIRECTEMENT |
| 💽 <u>Vie du</u> | DAE                     |                             |          |           |               |

### <u>ÉTAPE 3</u> : AJOUTEZ SUR L'ACCUSE DE RECEPTION L'EXPLICATION DE LA NON CONFORMITÉ DE L'ENVOI (COLORANT VERT)

1 – Cliquer sur « APURER INDIRECTEMENT » : le produit est refusé suite à une coloration verte à destination.remplir els champ de l'accusé de reception global + article sans oublier d'AJOUTER

### CREATION ACCUSE DE RECEPTION

| Accusé de réce                                 | ption global              | 3   |
|------------------------------------------------|---------------------------|-----|
| Date d'arrivée des marchandises                | 08/12/2010 📷 JJ/MM/AAAA   |     |
| Conclusion générale du certificat de réception | Réception refusée         |     |
| Informations complémentaires                   | Présence de colorant vert | 350 |
|                                                | caractères maximum        |     |

|                                      |                                                  |         | in par article         |              |                             |             |
|--------------------------------------|--------------------------------------------------|---------|------------------------|--------------|-----------------------------|-------------|
| Article nº 1                         |                                                  |         |                        |              |                             |             |
| Catégorie produit accise             |                                                  |         | Gasoil, marqu          | ié           |                             |             |
| Code produit - nomenclature combinée |                                                  |         | 27101941               |              |                             |             |
| Désignation commerciale              |                                                  |         | Gas oil                |              |                             |             |
| Pertes                               | Litre (température à 15°C) 10 caractères maximum |         |                        |              |                             |             |
| xcédents                             |                                                  |         |                        | Litre (tempé | rature à 15°C) 10 caractè   | res maximum |
| Raison de non-conformité             |                                                  |         | Autre                  |              |                             | *           |
| Informations complémentaires         |                                                  |         | présence o<br>colorant | ie<br>vert   | ▲<br>▼ 350 caractères maxin | num         |
| AJOUTER                              | EMISE À ZERO                                     |         |                        |              |                             |             |
| ableau récapitulatif article         | n° 1                                             |         |                        |              |                             |             |
| N° Raison non-<br>conformité         | Infos complémen                                  | ntaires |                        |              |                             |             |
|                                      |                                                  | VALID   | ER                     |              |                             |             |
|                                      | _                                                |         |                        |              |                             |             |

DNRFP - avril 2017 5

| Та | bleau récapitula          | tif article nº 1          |    |
|----|---------------------------|---------------------------|----|
| N° | Raison non-<br>conformité | Infos complémentaires     |    |
| 1  | Autre                     | présence de colorant vert | 10 |

### Valider l'accusé de reception

Le AdR est enregistré :

| ACCUSE DE RECEPTION                                                                                                    |                                    |
|----------------------------------------------------------------------------------------------------|------------------------------------|
| > L'accusé de réception correspondant au DAE (n° : 10FRG026300000077061) a bien été enregistré,<br>consulter le DAE et son certificat associé, en utilisant le menu en haut de l'écran, via la Consultatio<br>ou la Recherche de DAE. | Vous pouvez<br>n des DAE d'arrivée |
| FERMER                                                                                                    |                                    |
|                                                                                                    |                                    |

### $\underline{\acute{E}tape 4}$ : Consultation du statut du DAE Chez L'EXPÉDITEUR

1 – Dans les DAE de départ, le DAE apuré indirectement a bien le statut « refusé »

| CONSUL       | CONSULTATION DAE DEPART        |                     |                       |                   |                            |                                     |                      |  |
|--------------|--------------------------------|---------------------|-----------------------|-------------------|----------------------------|-------------------------------------|----------------------|--|
| FR000078W702 | 5 Société carburar             | nts [INSEE SIRET N  | I° 000200131]         |                   |                            |                                     |                      |  |
| Consultation | Consultation des DAE de départ |                     |                       |                   |                            |                                     |                      |  |
|              |                                |                     |                       |                   |                            |                                     | xs 🔝                 |  |
|              | PROC.<br>SECOURS               | BROUILLON           | EMIS<br>INCOMPLET     | S REFUS           | E ANNULE                   | APURE CLC                           | TOUS                 |  |
|              | Date<br>d'exnédion             | Date de<br>création | N° CRA                | Nº Réf<br>interne | Nº Accises<br>destinataire | Nom du<br>destinataire              | Lieu de<br>livraison |  |
| 08           | 3/12/ 0                        | 08/12/10            | 10FRG0263000000077061 | 1 SGYS_exo6       | FR000061W7024              | Raffinage et<br>Distribution 1      | FR0000000061         |  |
| 08           | 8/12/10                        | 24/11/10            | 10FRG026300000067121  | 1 grl-ref-01234   | FR000078W7025              | Société carburants                  | FR0000000078         |  |
| 24           | 1/11/10                        | 24/11/10            | 10FRG0263000000067171 | 1 grl-ref-01234   | FR000049W7023              | Société de produits<br>énergétiques |                      |  |
|              | Page 1/1                       |                     |                       |                   |                            |                                     |                      |  |

DNRFP – avril 2017 6

Lorsque l'on ouvre le DAE, on constate son statut en haut à droite.

| DETAILS DAE                       |                        |  |
|-----------------------------------|------------------------|--|
|                                   |                        |  |
|                                   | Type de circulation    |  |
| Circulation nationale             |                        |  |
| 1                                 |                        |  |
|                                   | Référence du mouvement |  |
| N° CRA                            | 10FRG026300000077061   |  |
| Date d'émission                   | 08/12/2010 21:54:30    |  |
| 3 N° de référence local (interne) | SGYS_exo6              |  |
| 5 N° de la facture                | W85223                 |  |
| 6 Date de la facture              | 08/12/2010             |  |

En bas, lorsque l'on clique sur " vie du DAE " on obtient cette information :

| Vie du DAE       |                 |               |             |  |  |  |
|------------------|-----------------|---------------|-------------|--|--|--|
| Date             | Evénement       | Utilisateur   | Identifiant |  |  |  |
| 08/12/2010 21:54 | Emission du DAE | FR000078W7025 | 37532       |  |  |  |
| 08/12/2010 22:09 | Refus indirect  | FR000078W7025 | 37532       |  |  |  |

Lorsque l'on clique sur " accusé de reception ", on peut visualiser en détail le motif du refus